| No | Revision Statement       | Editor    | Date       |
|----|--------------------------|-----------|------------|
|    |                          |           |            |
| 01 | Draft                    | Eric Hsu  | 2017.08.17 |
|    |                          |           |            |
| 02 | Ver 0.2                  | David Kuo | 2017.10.25 |
|    |                          |           |            |
| 03 | Modified Ver 02          | Eric Hsu  | 2017.10.30 |
|    |                          |           |            |
| 04 | Some corrections         | Eric Hsu  | 2017.11.27 |
|    |                          |           |            |
| 05 | Add sensor specification | Eric Hsu  | 2017.12.14 |

## **Colven TIRE PRESSURE MONITORING SYSTEM**

# (VS-63W038-CV-T) User Manual

2017.11.27 Ver 04

- 1. Important Information
- 2. Product Parts List

Confidential Doucument DO NOT transfer or copy to any unauthorized third party. Any violation will be prosecuted relevant legal liability

- 3. Specifications
- 4. Sensor Installation
- 5. Receiver Installation
- 6. Monitor Display Installation
- 7. Driving Mode
- 8. Setting Mode

## 9. Advanced Setting Mode

10. Alarm Symbol

## 11. Troubleshooting

## **1. Important Information**

#### **1.1 Federal Communication Commission Interference Statement**

This equipment has been tested and found to comply with the limits for a Class B digital device, pursuant to Part 15 of the FCC Rules. These limits are designed to provide reasonable protection against harmful interference in a residential installation. This equipment generates, uses and can radiate radio frequency energy and, if not installed and used in accordance with the instructions, may cause harmful interference to radio communications. However, there is no guarantee that interference will not occur in an installation. If this equipment does cause harmful interference to radio or television reception, which can be determined by turning the equipment off and on, the user is encouraged to try to correct the interference by one of the following measures:

- Reorient or relocate the receiving antenna.
- Increase the separation between the equipment and receiver.
- Connect the equipment into an outlet on a circuit different from that to which the receiver is connected.
- Consult the dealer or an experienced radio/TV technician for help.

FCC Caution: Any changes or modifications not expressly approved by the party responsible for compliance could void the user's authority to operate this equipment.

This device complies with Part 15 of the FCC Rules. Operation is subject to the following two conditions: (1) This device may not cause harmful interference, and (2) this device must accept any interference received, including interference that may cause undesired operation.

#### **1.2 Product Caution**

- 1.2.1 Do not operate a TPMS monitor while driving. The company is exempt from all consequences because of driver's careless and improper operation.
- 1.2.2 The system adopts the wireless transmission of signals. In some special circumstances, interference or erroneous methods of operation or installation method errors may cause weaker signal or its inability to receive signals. If the insulation adhesive sticker of the windshield contains metal material, it will be likely to affect reception conditions. If the tire pressure and temperature readings on the TPMS monitor are displayed as "---", this condition represents the

receiver cannot receive signals emitted by the sensors. Drive the vehicle away from the current location (nearby there may be signal interference) or drive the vehicle to a tire shop to check.

- 1.2.3 If the battery status of the TPMS sensors inside the tire is low, shows "LOW" and " ron the TPMS monitor (because abnormal conditions continue to occur, the battery may make the TPMS sensors continuously emit signals to warn the driver, so that battery life is shorter than the normal life), Please go as soon as possible to the specified service stations to confirm whether the TPMS sensors need to be replaced.
- 1.2.4 Temporary resealing or re-inflation products containing internal sealants or propellants in any tire assembly may adversely affect the operation of the sensor/transmitter. The product manufacturer does not assume any liability as to the customer's use of internal sealants or propellants with the tire sensors used with this TPMS.
- 1.2.5 Do not leave the sensors in contact with chemicals, it may cause the sensors to fail.
- 1.2.6 The TPMS needs to be installed by qualified technicians in accordance with the installation manual in order for the TPMS warranty to be valid. If the TPMS sensor is improperly installed or disassembled causing damage to the sensors, the warranty will not cover this type of damage.

## 2. Product Parts List

| No.  | Item                                                     | Quantity                        |
|------|----------------------------------------------------------|---------------------------------|
| 1    | Sensor                                                   | 4                               |
| 2    | Valve Package (valve and screw)                          | 4                               |
| 3    | TPMS Monitor (with adhesive pad)                         | 1                               |
| 4    | TPMS Receiver                                            | 1                               |
| 5    | Power Cable                                              | 1                               |
| 6    | Cable Tie                                                | 5                               |
| 7    | Velcro                                                   | 1                               |
| 8 Co | User Manualument DO NOT transfer or copy to any unaut    | orizedthird <sup>1</sup> party. |
| Al   | ny violation will be prosecuted relevant legal flability |                                 |

幾密文件,不可轉印或拷貝給未經授權的第三者,違者依法追究"

## 3. Specifications

### Applied vehicle type: four-wheel passenger car, pick-up truck

#### **TPMS Monitor Specification**

| ltem                | Specification |
|---------------------|---------------|
| Operating Voltage   | DC 3.3V       |
| Operating Current   | 35 mA (max)   |
| Operating Frequency | 433.92 MHz    |

| Operating Temperature            | -20°C~70°C        |  |
|----------------------------------|-------------------|--|
| Storage Temperature              | -30°C~80°C        |  |
| Monitored Tire Pressure Range    | 0~115 ±1.5 psi    |  |
| Monitored Tire Temperature Range | -40°C~125°C±3°C   |  |
| Size                             | 50 x 40 x 10.5 mm |  |
| Weight                           | 20 g              |  |

## **TPMS Receiver Specification**

| ltem                      | Specification   |  |  |  |
|---------------------------|-----------------|--|--|--|
| Input Voltage             | DC 12~24V       |  |  |  |
| Operating Current         | 60 mA           |  |  |  |
| Operating Frequency       | 433.92 MHz      |  |  |  |
| Operating Temperature     | -20°C~70°C      |  |  |  |
| Storage Temperature       | -30°C~85°C      |  |  |  |
| Size                      | 88 x 63 x 22 mm |  |  |  |
| Weight (with valve)       | 92 g            |  |  |  |
| TPMS Sensor Specification |                 |  |  |  |

# TPMS Sensor Specification

| Item                                                                                                    | Specification                                                                                                    |
|----------------------------------------------------------------------------------------------------|----------------------------------------------------------------------------------------------------|
| Operating Voltage                                                                                                    | 3V DC                                                                                                    |
| Operating Frequency                                                                                                    | 433.92 MHz                                                                                                    |
| Operating Temperature                                                                                                    | -30°C~105°C                                                                                                    |
| Storage Temperature                                                                                                    | -40°C~125°C                                                                                                    |
| Tire Pressure Monitoring Range                                                                                                    | 0~115 ±1.5 psi                                                                                                    |
| Tire Temperature Monitoring Range<br>Confidential Doucument DO NOT transfer or c<br>Any violation will be prosecuted relevant legal | -40°C~125°C±3°C<br>py to any that the structure of the structure of the struc |
| Weight的文件,不可轉印或拷貝給未經授權的第三者,                                                                                                    | 30 g 法追究                                                                                                    |

## 4. Sensor Installation

#### **4.1 Installation Location**

#### <IMPORTANT>

There is a wheel orientation mark on the surface of the sensor (see Fig 1), please install the sensors on the corresponding wheels (see Fig 2), it could skip the procedure of "9.1 ID Learning Setting" during the first installation and save time.

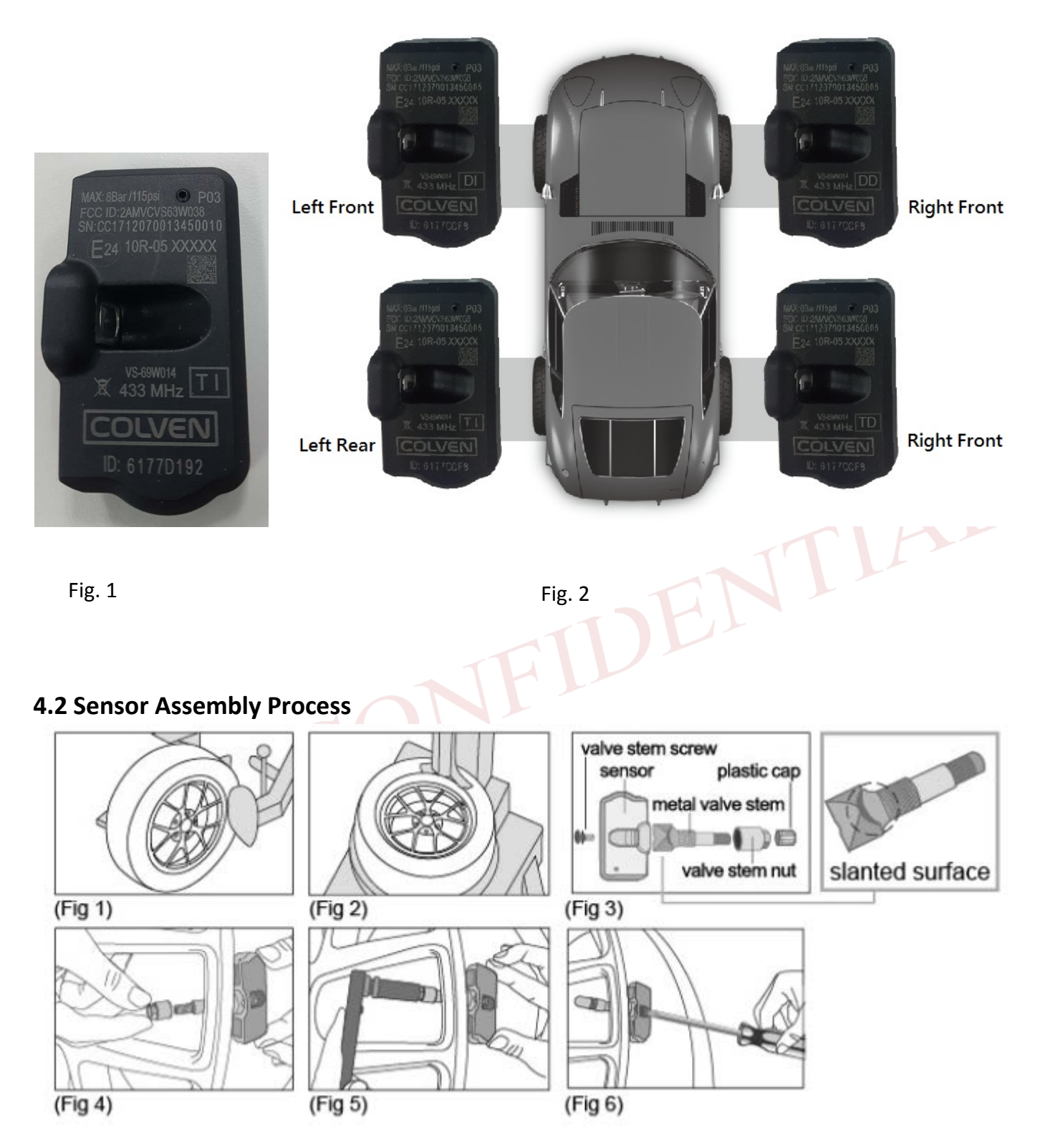

(Fig 1) & (Fig 2) Deflate and remove the tire from the wheel using a tire mounting machine.

(Fig 3) Disassemble the valve unit by removing the plastic cap and valve stem nut from the metal valve stem.

(Fig 4) Insert the metal value stem through the rim hole and face the slanted surface of the metal value stem toward the inner surface of the rim. Then place the sensor over the head of the metal value stem so that the sensor body is facing toward the inner surface of the rim and is parallel to the rim.

(Fig 5) Holding the sensor in place, secure the valve stem nut on the metal valve stem and tighten to 4

N-m torque. Once secured, affix the plastic cap to the metal valve stem.

(Fig 6) Fasten the sensor to the metal valve stem using the valve stem screw. Tighten the valve stem screw to 2 N-m torque.

Now remount the tire back onto the wheel, being careful not to damage the tire pressure sensor during mounting of the tire. Lastly, balance the wheel as you would normally, adding weights if necessary to achieve rotational balance.

#### 4.3 Installation Completed

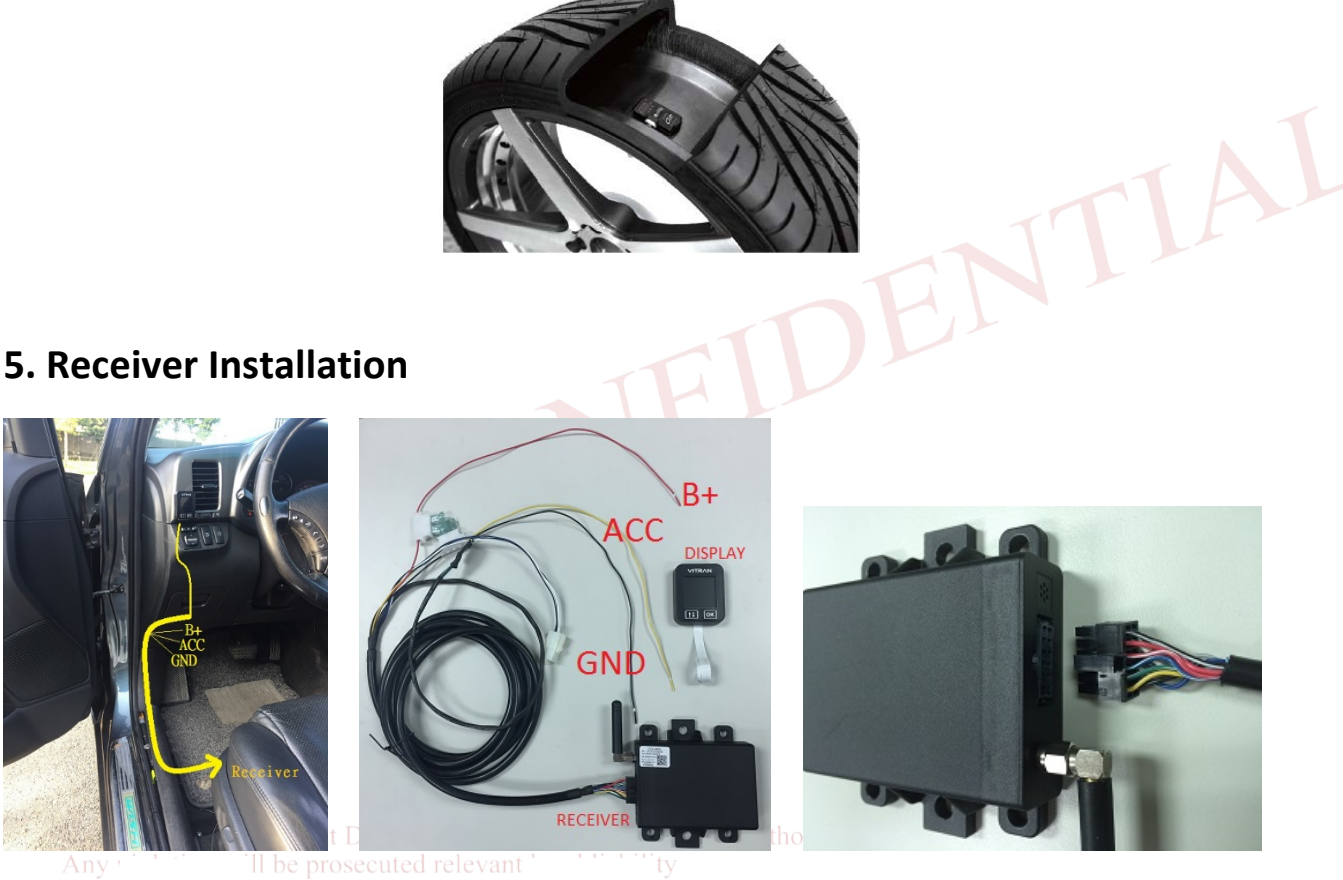

II be prosecuted relevant ty Fig 5.1 邦印或拷貝給未經授權的第 Fig 5.2 表法追究。

Fig 5.3

- 1. Remove the plastic cover chassis below the air vent hole on the driver side, the vehicle fuse box is located inside. (Fig 5.1)
- 2. Take the power cable, connect B+ (Red wire), ACC (Yellow wire), and GND (Black wire) to the fuse box respectively. (Fig 5.2)
- 3. Make the cable inside the scuff plate and hide it below the carpet. (Fig 5.1)
- 4. Connect the cable connector to the receiver. (Fig 5.3)
- 5. Place the receiver under the driver's seat, the antenna should face to the right side (co-driver seat), make sure that antenna is not bent or damaged during the installation, and there is no power cable or

other metal object close to the antenna for best signal receiving condition. (Fig 5.4)

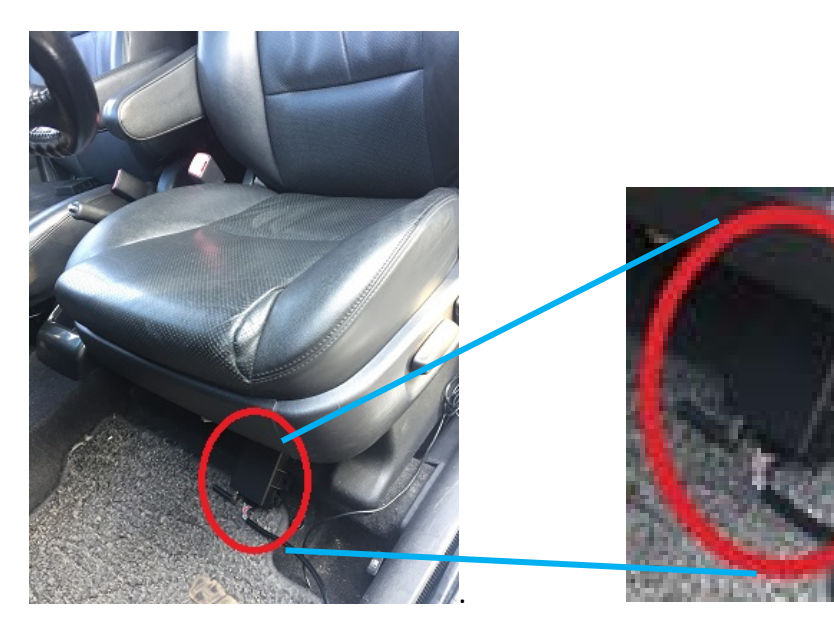

Fig 5.4

## 6. Monitor Display Installation

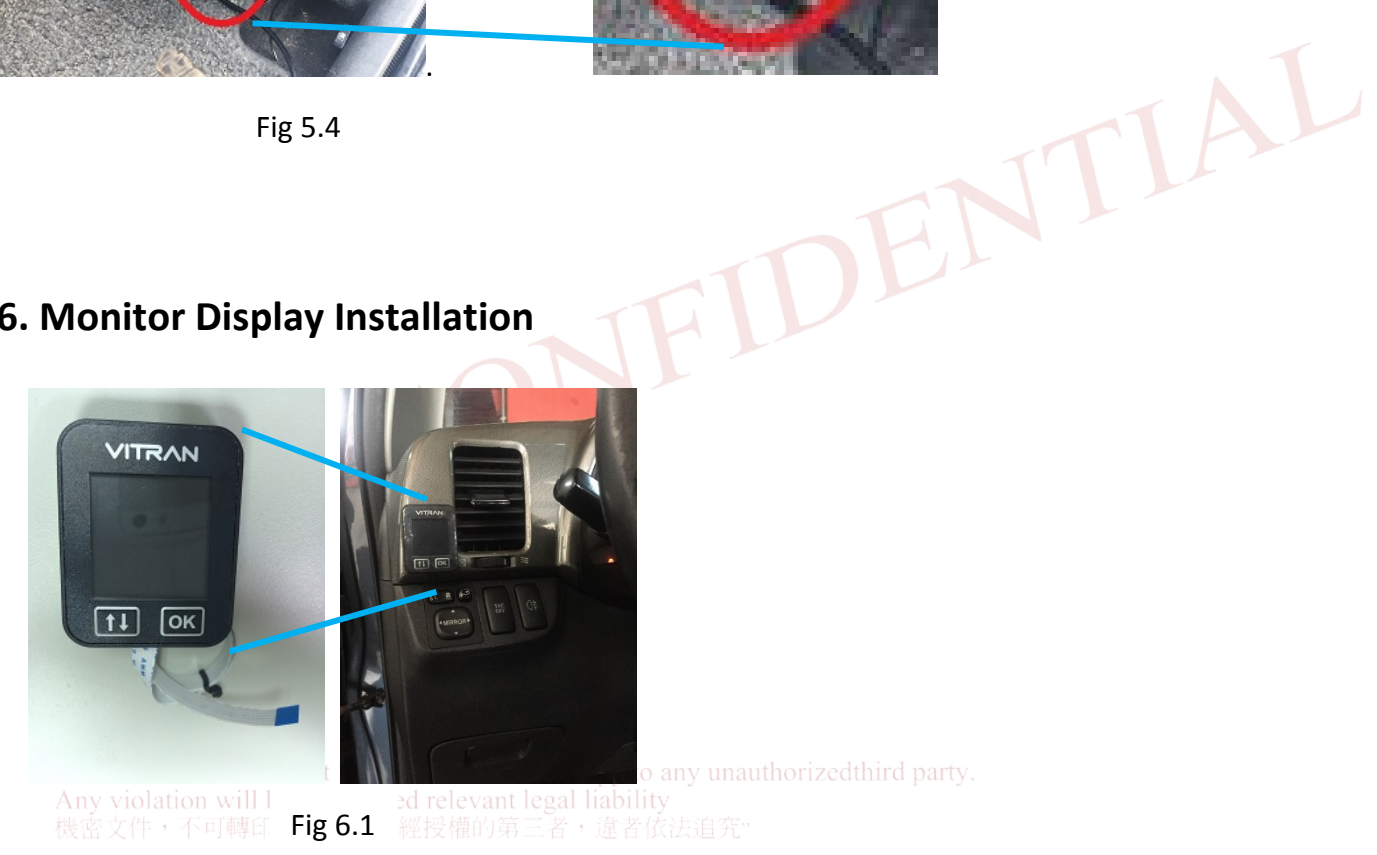

1. Make a slot hole on the area of air vent hole on the driver side, or insert the display flexcable through the gap between cover chassis. (Fig 6.1)

2. Take the open end of the flexcable, hold blue-sticker side down and connect it to the power cable connector, then lock the latch of the connector. (Fig 6.2)

3. Peel off the 3M adhesive on the backside of the monitor display, paste it onto the dashboard surface.

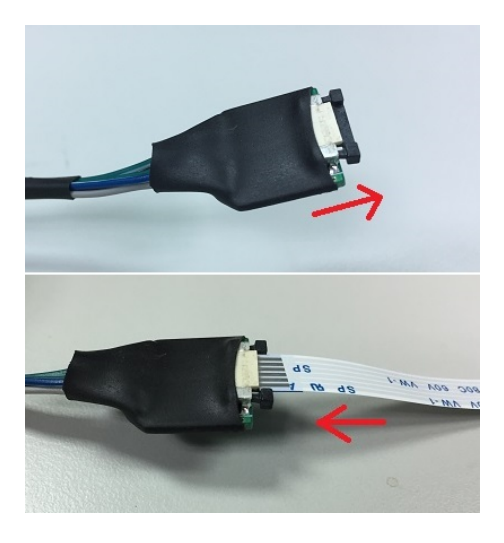

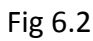

## 7 Driving Mode

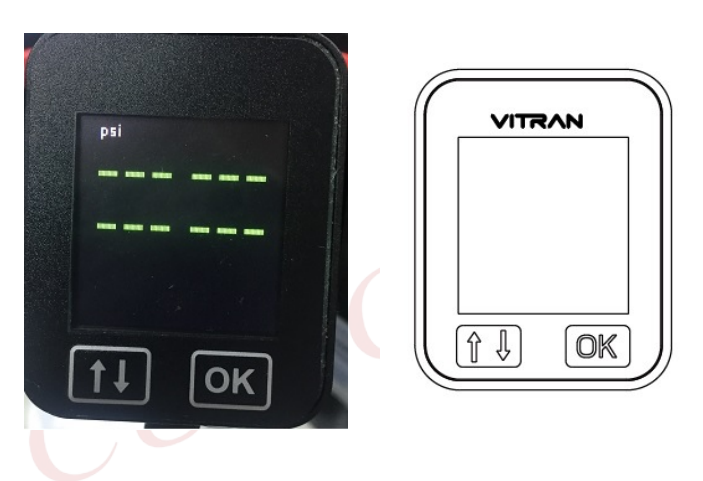

When the TPMS monitor is turned on, the display shows **VITRAN** for two seconds then in Driving

Mode. It shows four "---" (see figure above) as four wheels before the vehicle moves to get the tire data.

It shows the tire pressure status in Driving Mode all the time, if driver wants to check the tire temperature, Any violation will be prosecuted relevant legal liability

please hold for 3 seconds, the display will switch to temperature status for 10 seconds then back to

pressure status.

#### 7.1 Default Value

| Pressure unit | Default high<br>tire<br>pressure<br>value | Default low<br>tire pressure<br>value |
|---------------|-------------------------------------------|---------------------------------------|
| psi           | 50psi                                     | 25psi                                 |
| Bar           | 3.7Bar                                    | 1.7Bar                                |

| Temperature | Default high tire |
|-------------|-------------------|
| unit        | temperature value |
|             |                   |
| °C          | 60 ℃              |
| °F          | 140°F             |

#### 7.2 Alarm Volume Adjustment

In Driving Mode, press it adjust the alarm volume.

When press it sounds the "beep" and the top right area of the screen displays the default value

"3". Press again to increase the value to "4", which is the loudest alarm sound. Press

continuously to get the value from 1 to 4 as different alarm volume. The system records the last value as

the new alarm tone level. If the driver wants alarm to be off, press it to mute the alarm tone. Press

again to dismiss the mute function, the alarm will sound again.

Note: The alarm will sound again if the system is rebooted, or another alarm occurs in the same wheel, or another alarm occurs in the other wheels.

#### 7.3 Screen Brightness Adjustment

In Driving Mode, press in to adjust the screen brightness. Confidential Doucument DO NOT transfer or copy to any unauthorized third party. Any violation will be prosecuted relevant legal liability tests z(t) + (Further or the strengel liability) tests z(t) + (Further or the strengel liability) tests z(t) + (Further or tests z(t)) tests z(t) + (Further or tests z(t)) tests z(t) + (Further

as the new screen brightness. When the alarm occurs, the screen will be in the brightest level.

## 8. Settings Mode

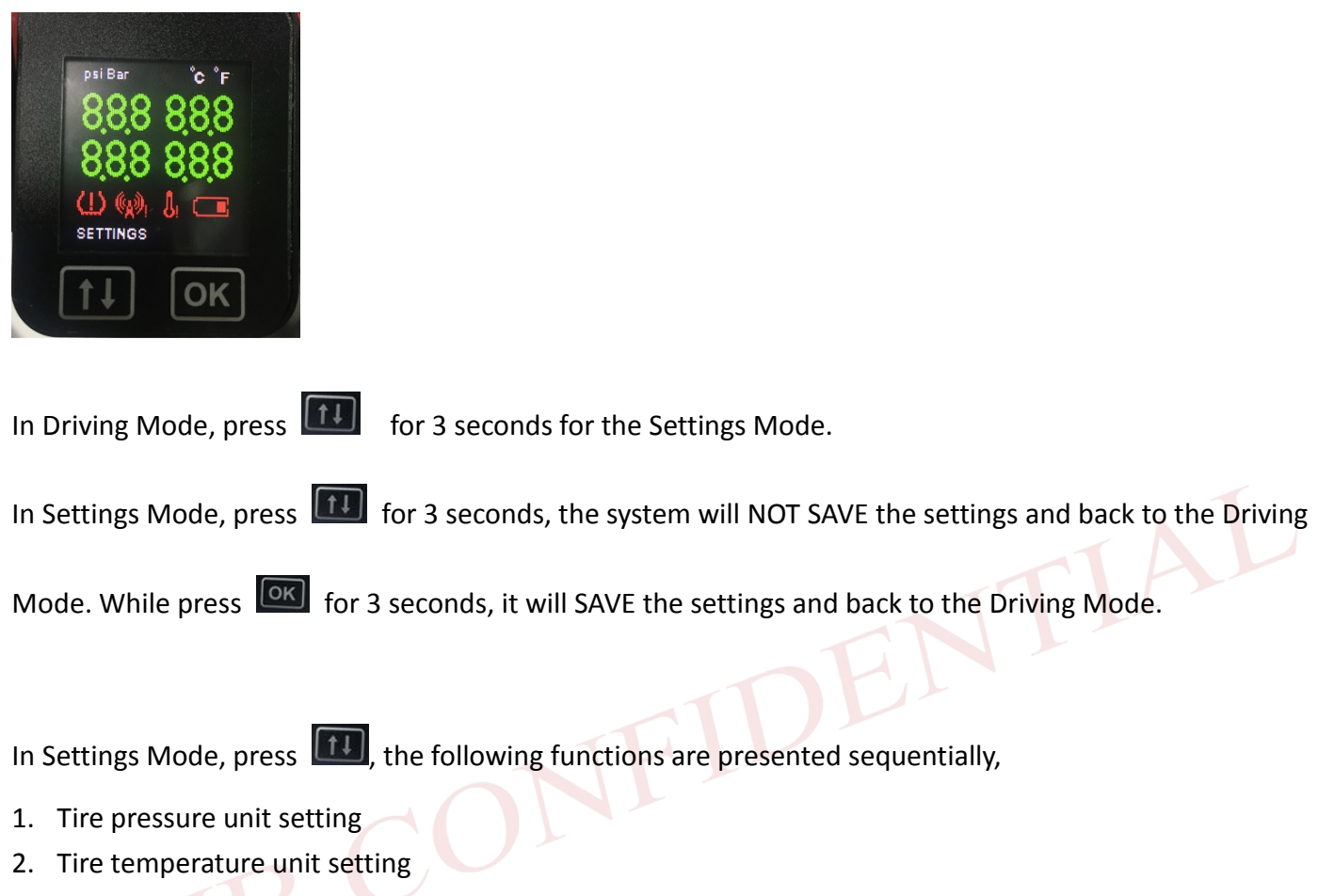

- 3. Low tire pressure value setting
- 4. High tire pressure value setting
- 5. High tire temperature value setting

#### 8.1 Tire Pressure Unit Setting

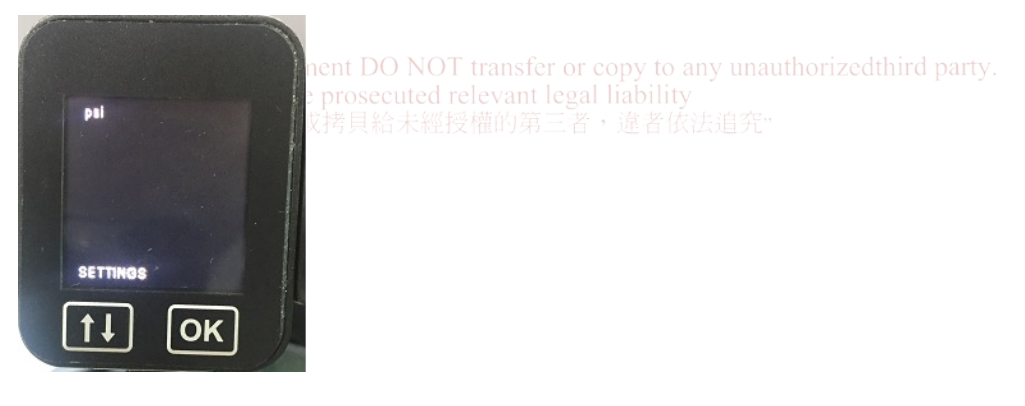

Press it select "psi" or "Bar", then press if for next function setting.

#### 8.2. Tire Temperature Unit Setting

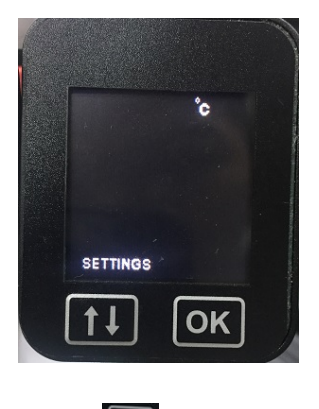

Press it select °C or °F, , then press if for next function setting.

## 8.3. Low Tire Pressure Value Setting

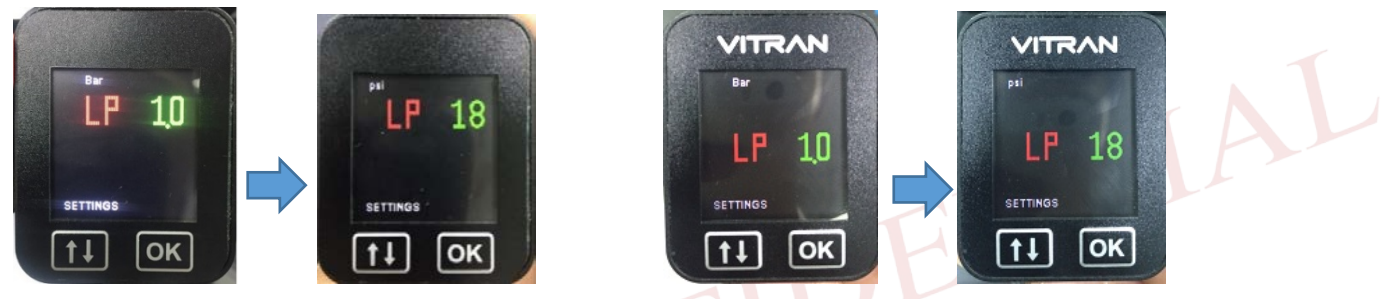

- 8.3.1 The screen will display the low tire pressure value of the front axle, as the above picture.
- 8.3.2 Each time to press [I], 1 psi value is added (0.1 Bar added).
- 8.3.3 The last pressed value will be recorded as the new low tire pressure value.
- 8.3.4 Press again, do the same setting procedure for the rear axle.

#### 8.4. High Tire Pressure Value Setting

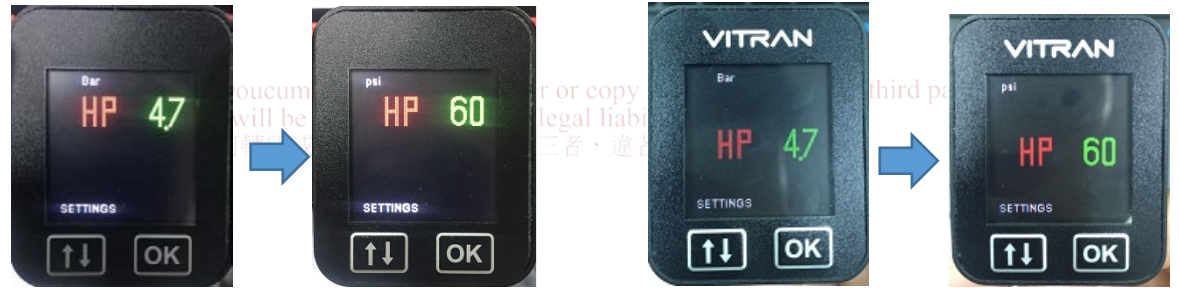

- 8.4.1 The screen will display the high tire pressure value of the front axle, as the above picture.
- 8.4.2 Each time to press **(I)**, 1 degree value is added.
- 8.4.3 The last pressed value will be recorded as the new high tire pressure value.
- 8.4.4 Press again, do the same setting procedure for the rear axle.

#### 8.5. High Tire Temperature Value Setting

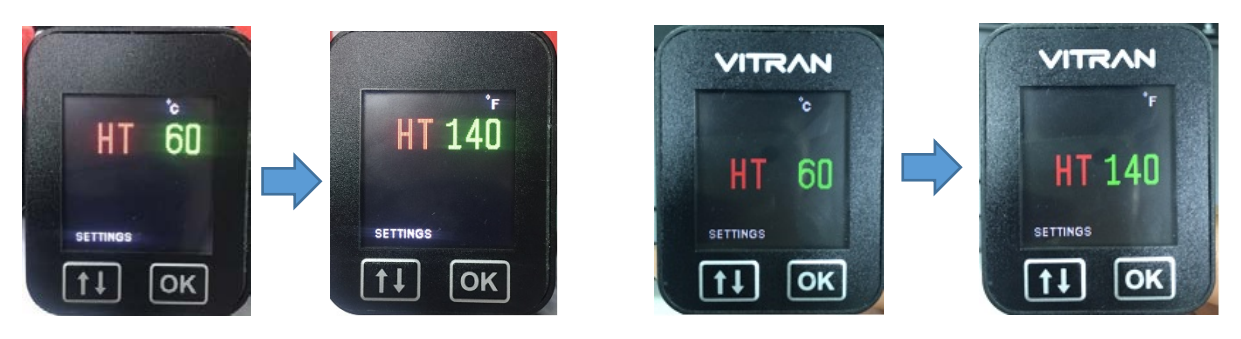

- 8.5.1 The screen will display the high tire temperature value of the front axle, as the above picture.
- 8.5.2 Each time to press *(I)*, 1 degree value is added.
- 8.5.3 The last pressed value will be recorded as the new high tire temperature value.
- 8.5.4 Press again, do the same setting procedure for the rear axle.

#### Note:

- Each time to hold the "OK" for 3 seconds, the system will save all the settings value successfully with "Beep Beep" sounds, then back to Driving Mode. If data saving process fails, It will sound a long "Beep".
- 2. If each setting is not completed within 120 seconds, it will be back to Driving Mode

## 9. Advanced Settings Mode

In Driving Mode, hold both and and at the same time for 3 seconds, it switches to the

Advanced Settings Mode, as picture below.

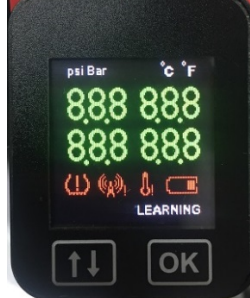

prosecuted relevant legal liability 拷貝給未經授權的第三者,違者依法追究。

Then, press III for the "9.1 ID Learning Setting", or press III for the "9.2 Tire Rotation Setting".

#### 9.1 ID Learning Setting

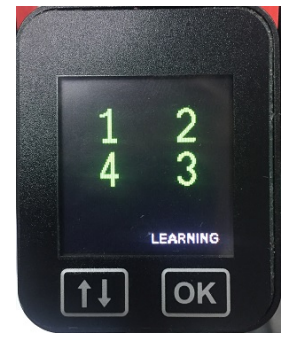

- 9.1.1 Press III for sensor ID Learning Setting, the display shows picture above.
- 9.1.2 Press again, the left-front wheel "1" on the screen blinks.
- 9.1.3 Each tire will have 120 seconds to complete the tire sensor ID learning after the blinking starts. The receiver will emit a long beep and go back to the ID learning mode if it doesn't receive any signal by tire deflation within 120 seconds.
- 9.1.4 Deflate the corresponding tire, keep pressing valve core for 25 to 30 seconds to have enough air pressure drop, the receiver will beep when receiving the signal, the "1" stops blinking and it means this sensor ID is learned and paired.
- 9.1.5 Press III for the next tire sensor ID learning.
- 9.1.6 After all sensor ID learnings are completed, press "OK" for 3 seconds, the receiver emits "beep beep beep" as all tire sensor IDs are recorded successfully. If the setting is not completed, the receiver emits a long "beep" as a message then the screen goes back to Driving Mode.

#### Note:

Trigger all sensors again after finishing the sensor ID learning, to see if the tire data is shown at correct wheel location on the monitor display.

Confidential Doucument DO NOT transfer or copy to any unauthorized third party. Any violation will be prosecuted relevant legal liability 機密文件,不可轉印或拷貝給未經授權的第三者,違者依法追究。

#### 9.2 Tire Rotation Setting

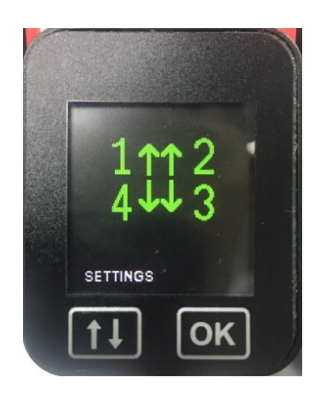

- 9.2.1 Press in Tire Rotation Setting, the first type of tire rotation model is displayed as picture above.
- 9.2.2 Press 1 to select target tire rotation model among three common ones described as table below, press 1 for 3 seconds to record this setting after choosing, the repeater emits "beep beep" then screen goes back to the Driving Mode.

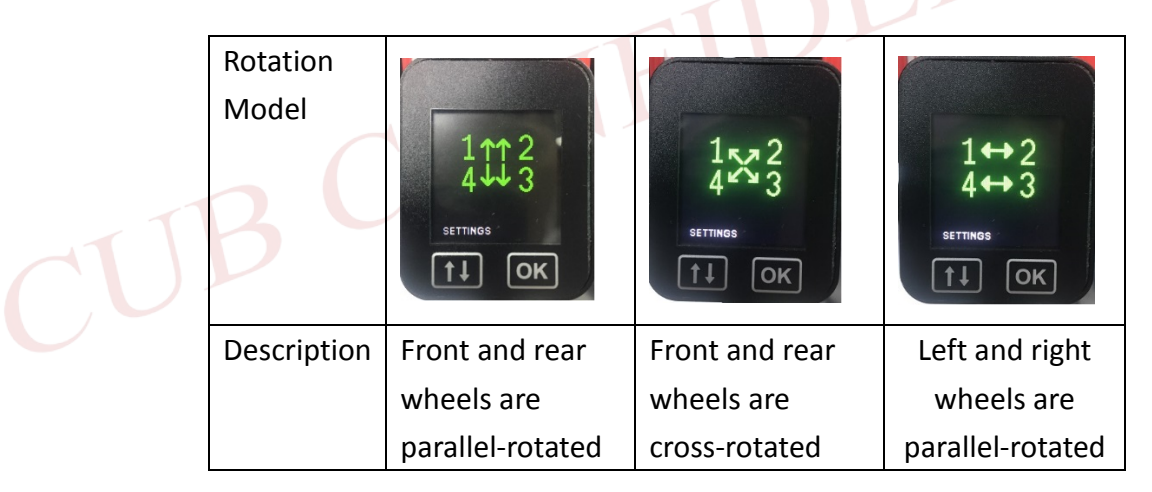

Note: onfidential Doucument DO NOT transfer or copy to any unauthorized third party.

Any violation will be prosecuted relevant legal liability

If there is no proper tire rotation model for setting, please follow 9.1 ID Learning Setting to record sensor IDs of new wheel location.

## 10. Alarm Symbol

When the alarm occurs, a warning symbol will be displayed and a continuous audio beep will be emitted. Below table is the description for different warning symbols and alarm tones.

| Symbol | Description                         | Tire value      | Alarm tones |  |
|--------|-------------------------------------|-----------------|-------------|--|
|        | High/Low tire pressure alarm -      |                 |             |  |
|        | Tire pressure $\geq$ Setting value  |                 | Rapid       |  |
| (L)    | of high tire pressure. Tire         | Blinking        |             |  |
|        | pressure $\ \leq\$ Setting value of |                 |             |  |
|        | low tire pressure.                  |                 |             |  |
|        | High tire temperature alarm         |                 |             |  |
| J.     | -Tire temperature $\geq$ Setting    | Blinking        | Rapid       |  |
| ÿ      | value of high tire temperature.     |                 |             |  |
|        | Sensor low battery power alarm      | "LOW", Blinking | Slow        |  |
|        | Abnormal TPMS system alarm -        |                 |             |  |
| (heal) | sensor damage or no signal          | "" " Dlinking   | Clow        |  |
| (Asi   | receiving over 10 minutes during    | , Biinking      | SIOW        |  |
|        | driving                             |                 | TIL         |  |

#### Note:

Climate change could be a factor for tire pressure change, please go to a service shop to do pressure adjustments, to avoid the occurrence of false alarms. Be sure to maintain proper tire pressure in your vehicle tires for the safest and most cost effective performance.

## 11. Troubleshooting

| Issue                       |       | oable Causes             | Solution |                                 |
|-----------------------------|-------|--------------------------|----------|---------------------------------|
| ID learn failed ( long beep | 1.    | Wireless signal          | 1.       | Move receiver to another area.  |
| in rapid deflation learning | cuted | interference.            | 2.       | Keep deflating the tires for    |
| setting) 文件,不可與印政拷貝約        | 2.    | Tire air pressure is not |          | 20~30 seconds.                  |
|                             |       | deflated enough.         |          |                                 |
| Pressure anomaly warning    | 1.    | Low tire pressure        | 1.       | Please go to the service shop   |
| (TPMS alarm symbol with     |       |                          |          | to inflate the tires to prevent |
| short beeps)                |       |                          |          | an erroneous alarm.             |

| No signal received (screen | 1. | Signal interference.     | 1. | Move the vehicle away from the  |
|----------------------------|----|--------------------------|----|---------------------------------|
| shows the pressure and     | 2. | Vehicle has stopped or   |    | current area                    |
| the temperature as "")     |    | moves too slowly         | 2. | Keep driving for a few minutes, |
|                            | 3. | Sensor is damaged or low |    | make tires rotate to capture    |
|                            |    | battery power            |    | signals.                        |
|                            | 4. | Antenna is not           | 3. | Go to service shop to install a |
|                            |    | well-connected with the  |    | new sensor on your wheel.       |
|                            |    | repeater, or touched by  | 4. | Check and make the antenna      |
|                            |    | metal object.            |    | well secured with the repeater. |
|                            |    |                          |    | Move the metal object away      |
|                            |    |                          |    | from the antenna.               |

In the event of any questions and inquiries about warranty, you may contact your local dealer or Colven directly.

Thank you for your support by purchasing Colven tire pressure monitoring system products. We wish you a safe drive!

Confidential Doucument DO NOT transfer or copy to any unauthorized third party. Any violation will be prosecuted relevant legal liability 機密文件,不可轉印或拷貝給未經授權的第三者,違者依法追究。